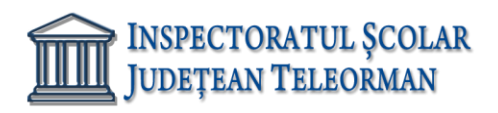

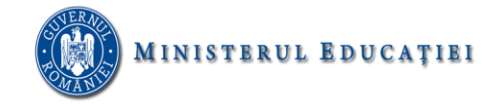

Nr. 401/15.01.2024

Avizat, Inspector Școlar General Adjunct, Prof. Răzvan Delcea VASILE

## SUBIECTE PROPUSE PENTRU OBTINEREA ATESTATULUI PROFESIONAL LA INFORMATICA - AN ȘCOLAR 2023-2024 Baze de date – ACCESS

În baza de date ATESTAT2024 aveti tabelele: SITUATIE și ELEVI.

- 1. In tabela SITUATIE rezolvati urmatoarele cerinte:
  - a. Pentru câmpul CLASA introduceți o regulă de validare care să permită introducerea numai a valorilor 12A, 12B, 12C, 12D, 12E.
  - b. Introduceți în tabelă o înregistrare nouă.
- 2. In tabela SITUATIE rezolvati urmatoarele cerinte:
  - a. Pentru câmpurile MEDIE introduceti o regula de validare care sa permita numai valori din [5,10]
  - b. Introduceti în tabelă o înregistrare nouă
- 3. In tabela SITUATIE rezolvati urmatoarele cerinte:
  - a. Pentru câmpul MATERIE\_BAC introduceți o regulă de validare care să permită numai valorile INFO, FIZICĂ, CHIMIE, BIO
  - b. Introduceți în tabelă o înregistrare nouă.
- 4. In tabela SITUATIE rezolvati urmatoarele cerinte:
  - a. Introduceți în tabelă o înregistrare nouă
  - Realizați o interogare MEDIE12B(nume și prenume, materie\_bac) care să afișeze toți elevii din clasa 12B care au medie clasa 12>8
- 5. In tabela SITUATIE rezolvati urmatoarele cerinte:
  - a. Introduceți în tabelă o înregistrare nouă
  - b. Realizați o interogare MEDIEMAX(nume și prenume, clasa) care să afișeze elevii care au cele mai mari medii in clasa a 9-a.
- 6. In tabela SITUATIE rezolvati urmatoarele cerinte:
  - a. Introduceți în tabelă o înregistrare nouă
  - b. Realizați o interogare ELEVI2004(nume și prenume, clasa, adresa) care să afișeze elevii născuți în anul 2004 și au medie clasa a 9 în intervalul [7,9]
- 7. In tabela SITUATIE rezolvati urmatoarele cerinte:
  - a. Introduceți o înregistrare nouă în tabelă
  - b. Realizați o interogare FIZICA\_12A(nume și prenume, medie clasa 12) care să afișeze toți elevii din clasa 12A care au ales ca materie la bac fizica.
- 8. In tabela SITUATIE rezolvati urmatoarele cerinte:
  - a. Introduceți în tabelă o înregistrare nouă
  - b. Realizați o interogare INFO(nume și prenume, clasa, medie clasa 12)care să afișeze toți elevii care au ales ca materie la bac informatica.
- 9. In tabela SITUATIE rezolvati urmatoarele cerinte:
  - a. Introduceți în tabelă o înregistrare nouă

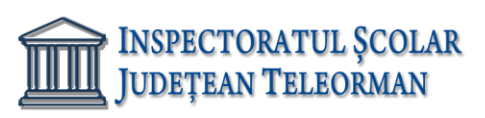

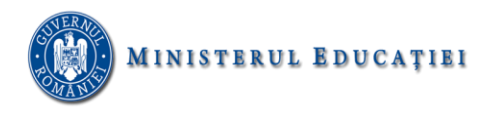

- b. Realizați o interogare cu numele MAJORI(nume și prenume, clasa) care să afișeze toți elevii care au împlinit 18 ani.
- 10. In tabela SITUATIE rezolvati urmatoarele cerinte:
  - a. Pentru toate câmpurile MEDIE introduceți o regulă de validare care să permită numai introducerea valorilor din intervalul [1,10] cu două zecimale
  - b. Introduceți în tabelă o înregistrare nouă
- 11. In tabela SITUATIE rezolvati urmatoarele cerinte:
  - a. Afișați media claselor 9-12 pentru fiecare elev din clasa 12A.
  - b. Introduceți în tabelă o înregistrare nouă
- 12. In tabela SITUATIE rezolvati urmatoarele cerinte:
  - a. Afișați elevii care au cea mai mare medie în clasa a 12-a pentru fiecare din clasele a 12-a din tabel.
  - b. Introduceți în tabelă o înregistrare nouă
- 13. In tabela SITUATIE rezolvati urmatoarele cerinte:
  - a. Realizați un raport care să conțină toate câmpurile tabelei SITUAȚIE grupate după câmpul CLASA, cu sortarea descendentă a înregistrărilor după câmpul MEDIE CLASA 12.
  - b. Introduceți în tabelă o înregistrare nouă
- 14. In tabela SITUATIE rezolvati urmatoarele cerinte:
  - Realizați un raport care să conțină toate câmpurile tabelei SITUAȚIE grupate după câmpul MATERIE\_BAC, cu sortarea ascendentă a înregistrărilor după câmpul NUME ȘI PRENUME
  - b. Introduceți în tabelă o înregistrare nouă
- 15. In tabela SITUATIE rezolvati urmatoarele cerinte:
  - a. Realizați un formular care să conțină toate câmpurile tabelei SITUAȚIE. Adăugați o imagine sugestivă ca fundal.
  - b. Introduceți în tabelă o înregistrare nouă folosind formularul.
- 16. In tabela ELEVI rezolvati urmatoarele cerinte:
  - a. Modificați proprietățile cîmpurilor NUME și PRENUME astfel încât să fie scrise automat cu prima literă majusculă, să aibă maxim 20 de caractere și minim 3 caractere
  - b. Introduceți în tabelă o înregistrare nouă
- 17. In tabela ELEVI rezolvati urmatoarele cerinte:
  - a. Realizați un formular care să conțină toate câmpurile tabelei ELEVI. Adăugați o imagine sugestivă ca fundal.
  - b. Introduceți în tabelă o înregistrare nouă folosind formularul.
- 18. In tabela ELEVI rezolvati urmatoarele cerinte:
  - a. Introduceți în tabelă o înregistrare nouă
  - b. Afișați toți elevii (nume, prenume, clasa, email) care au adresa de mail pe domeniul yahoo
  - 19. In tabela ELEVI rezolvati urmatoarele cerinte:
    - a. Pentru câmpul NUMAR ABSENTE adăugați o regulă de validare care să permită introducerea unor valori pozitive. În cazul în care se introduce o valoare negativă afișați mesajul "Valoare negativa! Numărul de absențe este un număr pozitiv!".
  - b. Introduceți în tabelă o înregistrare nouă
- 20. In tabela ELEVI rezolvati urmatoarele cerinte:
  - a. Realizați un raport care să conțină toate câmpurile tabelei ELEVI grupate după câmpul

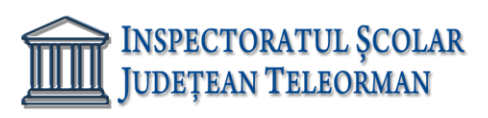

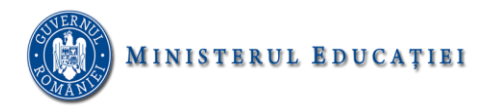

CLASA. Se vor colora cu rosu pe fundal verde toate absențele a căror valoare este mai mare decât 20.

- b. Introduceți în tabelă o înregistrare nouă
- 21. In tabela ELEVI rezolvati urmatoarele cerinte:
  - a. Introduceți în tabelă o înregistrare nouă
    - Realizați o interogare ORAS(nume, prenume, clasa) care să afișeze toți elevii bursieri care locuiesc într-o localitate X. X este introdus de la tastatură
- 22. In tabela ELEVI rezolvati urmatoarele cerinte:
  - a. Introduceți în tabelă o înregistrare nouă
    - b. Realizați o interogare MEDIE\_ABS(nume, prenume, număr absențe, clasa) care să conțină elevii care au un număr de absențe peste media absențelor tuturor elevilor.
- 23. In tabela ELEVI rezolvati urmatoarele cerinte:
  - a. Introduceți în tabelă o înregistrare nouă
    - b. Pentru fiecare elev nebursier modificați scădeți din numărul de absențe 10%.
- 24. In tabela ELEVI rezolvati urmatoarele cerinte:
  - a. Introduceți în tabelă o înregistrare nouă
    - b. Realizați o interogare BURSIER(nume, prenume, clasa, număr absențe) care să conțină toți elevii bursieri care au peste 20 de absențe.
- 25. In tabela ELEVI rezolvati urmatoarele cerinte:
  - a. Introduceți în tabelă o înregistrare nouă
    - b. Realizați o interogare care să afișeze toți elevii nebursieri din clasa X, în ordine alfabetică după câmpul NUME. X se introduce de la tastatură.
- 26. In tabela ELEVI rezolvati urmatoarele cerinte:
  - a. Introduceți în tabelă o înregistrare nouă
  - b. Afișați alfabetic elevii cu cel mai mic număr de absențe din fiecare clasă.
- 27. In tabela ELEVI rezolvati urmatoarele cerinte:
  - a. Introduceți în tabelă o înregistrare nouă
    - b. Afișați alfabetic toți elevii nebursieri care au un număr de absențe sub media absențelor pe școală
- 28. In tabela ELEVI rezolvati urmatoarele cerinte:
  - a. Introduceți în tabelă o înregistrare nouă
    - b. Afișați toți elevii al căror prenume începe cu litera A și sunt din clasa X. X se introduce de la tastatură
- 29. In tabela ELEVI rezolvati urmatoarele cerinte:
  - a. Introduceți în tabelă o înregistrare nouă
    - Realizați un raport care să conțină toate câmpurile tabelei ELEVI grupate după câmpul CLASA, cu sortarea alfabetică după câmpul NUME şi însumarea valorilor din câmpul NUMĂR ABSENŢE
- 30. In tabela ELEVI rezolvati urmatoarele cerinte:
  - a. Introduceți în tabelă o înregistrare nouă
    - Realizați un raport care să conțină toate câmpurile tabelei ELEVI grupate după câmpul LOCALITATE, cu sortare alfabetică după câmpul CLASA și determinarea determinarea valorilor maxime din câmpul NUMĂR ABSENŢE.